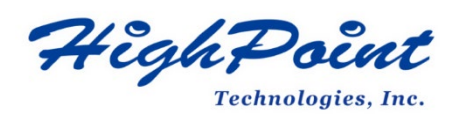

# Linux Ubuntu On HighPoint RR3700/2800/800/R700 RAID AIC

# **Installation Guide**

# (Install the driver from Network)

# V1.01-Sept 26st 2023

Copyright © 2023 HighPoint Technologies, Inc.

All rights reserved.

### **Table of Contents**

| 1 Overview                                    | 1  |
|-----------------------------------------------|----|
| 2 Installing Linux Ubuntu on RAID AIC         | 2  |
| Step 1 Prepare Your Hardware for Installation | 2  |
| Step 2 Check System EFI Settings              | 2  |
| Step 3 Flash UEFI ROM to RAID AIC             | 4  |
| Step 4 Create Array                           | 4  |
| Step 5 Install Linux Ubuntu                   | 5  |
| 3 Monitoring the Driver                       | 12 |
| 4 Installing RAID Management Software         | 12 |
| 5 Troubleshooting                             | 13 |
| Controller Not Found                          | 13 |
| Your system * is not supported                | 13 |
| Failed to download the driver                 | 14 |
| 6 Collecting log information                  | 15 |
| 7 Appendix A                                  | 16 |

# **1 Overview**

The purpose of this document is to provide clear instructions on how to install Linux Ubuntu to an SSD or RAID array hosted by HighPoint RR3700/2800/800/R700 series RAID AICs.

Ubuntu 20.04 Supported Linux distributions Ubuntu 20.04.1 Ubuntu 20.04.2 Ubuntu 20.04.3 Ubuntu 20.04.4 Ubuntu 20.04.5 Ubuntu 20.10 Ubuntu 22.04 Ubuntu 22.04.1 Ubuntu 22.10 Ubuntu 22.04.3 Supported RAID AICs RR3740A/ RR3740C RR3720A/ RR3720C RR2840A/ RR2840C RR840A/ RR840C RR3742A R710 R720

The following is a list of supported RAID AICs, and Linux distributions.

# **2** Installing Linux Ubuntu on RAID AIC

If you would like to install Linux Ubuntu onto drives attached to the RAID AIC, please perform the following operations.

### **Step 1 Prepare Your Hardware for Installation**

After you attach your hard disks to the RAID AIC, you can use **EFI Utility** to configure your hard disks into RAID arrays, or just use them as single disks.

Before installation, you must remove all the Hard disks, which are not physically attached to the RAID AIC, from your system.

You also need to prepare two USB flash drives or one USB flash drive and one optical disc (CD/DVD-ROM); one USB flash drive is used to store the RAID AIC UEFI package, while the other USB flash drive or optical disc is used to burn the ISO.

Note

**RAID AIC support EFI boot.** If you have other SCSI adapters installed, you must make sure the RAID AIC EFI will be loaded firstly. If not, try to move it to another PCIe slot. Otherwise, you may be unable to boot up your system.

### Step 2 Check System EFI Settings

In your system EFI SETUP menu, change **Boot Sequence** in such a way that the system will first boot from **EFI** CDROM or **EFI** a Bootable USB flash drive, after you finish installation, set the RAID AIC as the first boot device to boot up the system. Refer to your motherboard EFI manual to see how to set boot sequence.

1. Set UEFI setting with SuperMicro H11DSi motherboard as an example.

a. "Advanced->PCIe/PCI/PnP Configuration->CPU Slot PCI-E OPROM"
 to "EFI". Suppose the RAID AIC is connected to motherboard CPU1 Slot 2 PCI-E
 X16, then you should set "CPU1 Slot 2 PCI-E X16 OPROM" to "EFI";

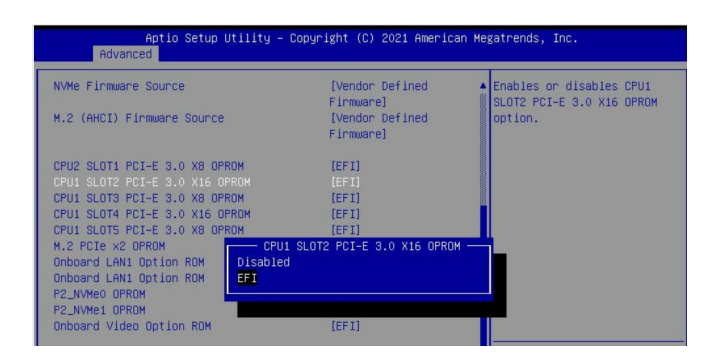

b. Disable "Secure Boot", set "Attempt Secure Boot" to "Disabled".

| Aptio Setup Ut     | ility — Copyright (C) 2021 Amer.<br>Security | ican Megatrends, Inc.                       |
|--------------------|----------------------------------------------|---------------------------------------------|
| System Mode        | Setup                                        | Secure Boot feature is                      |
| Secure Boot        | Not Active                                   | Enabled,<br>Platform Key(PK) is             |
|                    |                                              | enrolled and the System is<br>in User mode. |
| Secure Boot Mode   | [Custom]                                     | The mode change requires                    |
| ▶ Enter Audit Mode | (chosted)                                    | practor in reset                            |
| ▶ Key Management   | Secure Boot —<br>Disabled<br>Enabled         |                                             |

- 2. Set UEFI setting with ASUS PRIME X299 -DELUXE motherboard as an example:
  - a. Set "Boot from Storage Devices" to "UEFI driver first";

| My Favorites Main Ai Tweake                | r Advanced | Monitor | Boot        | Tool      | Exit |   |
|--------------------------------------------|------------|---------|-------------|-----------|------|---|
| + Boot\CSM (Compatibility Support Module)  |            |         |             |           |      |   |
| Compatibility Support Module Configuration |            |         |             |           |      |   |
| Launch CSM                                 |            | (       | Enabled     |           |      | • |
| Boot Device Control                        |            | [       | UEFI and L  | egacy OPR | м    | • |
| Boot from Network Devices                  |            |         | Legacy only | ,         |      | • |
| Boot from Storage Devices                  |            | [       | UEFI driver | first     |      | • |
| Boot from PCI-E/PCI Expansion Devices      |            | [       | Legacy only |           |      | • |

b. And "Boot Device Control" to "UEFI Only" or "UEFI and Legacy OPROM";

| Boot\CSM (Compatibility Support Module)    |                         |
|--------------------------------------------|-------------------------|
| Compatibility Support Module Configuration |                         |
| Launch CSM                                 | Enabled 🔹               |
| Boot Device Control                        | UEFI and Legacy OPROM - |
| Boot from Network Devices                  | Legacy only 👻           |
| Boot from Storage Devices                  | UEFI driver first 👻     |
| Boot from PCI-E/PCI Expansion Devices      | Legacy only 🔹           |
|                                            |                         |
|                                            |                         |

c. Set "OS Type" to "Other OS".

| Ai Tweaker                                                                                                    | Advanced   | Monitor             | Boot                        | Tool                                                                       | Exit                                                                           |                                                                                      |
|----------------------------------------------------------------------------------------------------|------------|---------------------|-----------------------------|----------------------------------------------------------------------------|--------------------------------------------------------------------------------|--------------------------------------------------------------------------------------|
| Section of the section of the sectio | 1. 63 40   | - 31-               |                             |                                                                            |                                                                                |                                                                                      |
|                                                                                                    |            | E                   | nabled<br>nloaded           |                                                                            |                                                                                |                                                                                      |
|                                                                                                    |            | 0                   | Other OS                    |                                                                            |                                                                                | -                                                                                    |
|                                                                                                    |            |                     |                             | n ean                                                                      |                                                                                | _                                                                                    |
|                                                                                                    |            |                     |                             |                                                                            |                                                                                |                                                                                      |
|                                                                                                    |            |                     |                             |                                                                            |                                                                                |                                                                                      |
|                                                                                                    | Ai Tweaker | Ai Tweaker Advanced | Ai Tweaker Advanced Monitor | Ai Tweaker Advanced Monitor <u>Boot</u><br>Enabled<br>Unloaded<br>Other OS | A Tweaker Advanced Monitor <u>Boot</u> Tool<br>Enabled<br>Unicaded<br>Other OS | Ai Tweaker Advanced Monitor <u>Boot</u> Tool Exit<br>Enabled<br>Unicaded<br>Diber 05 |

### Step 3 Flash UEFI ROM to RAID AIC

#### Example: RR3720C

For other products, please refer to: Update BIOS\_UEFI ROM

#### *Note:* Make sure your USB flash drive partition format is FAT32.

- a. Unzip RR3720C UEFI package to root dir(/) of the USB flash drive, and connect the USB flash drive to the motherboard;
- b. Boot from the USB flash drive and enter the UEFI environment.

| Please select boot device:                                                                             |             |
|----------------------------------------------------------------------------------------------------|-------------|
| ↑ and ↓ to move selection<br>ENTER to select boot device<br>ESC to boot using defaults                 |             |
| UEFI: SanDisk, Partition 1 (59520MB)                                                                   |             |
| UEFI: ASUS SDRW-08D2S-U A801 (48<br>SanDisk (59520MB)<br>ASUS SDRW-08D2S-U A801 (4888ME<br>Enter Setup | 88MB)<br>3) |

c. Use the command "go.nsh" to flash UEFI ROM to the RR3720C and reboot the

system.

```
FS2:\> go.nsh
FS2:\> load.efi 3720uefi.blf /a
Load Utility for Flash EPROM v1.1.5
(built at Mar 28 2023 17:27:18)
Set flash size to 291K
Found adapter 0x37401103 at PCI 193:0:0
Offset address 0x0
EPROM Vendor: WINBOND W25X40BV
Erasing .....Succeeded
Flashing ....
Flashing Success (total retry 0)
Verifing ....
Passed !
FS2:\>
```

d. Use the "exit" command to exit the utility.

### **Step 4 Create Array**

Example: RR3720C

a. Attach hard disks to RR3720C.

b. Boot, enter the motherboard's Boot List and select start from UEFI USB flash drive. US

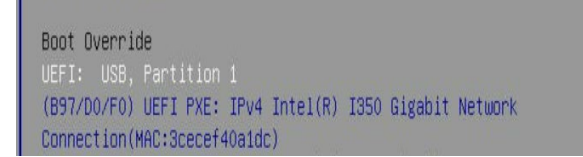

c. Use the command "ArrayCreate.efi" to enter the Utility:

| FSO:\> ArrayCreate.efi                                                   |           |
|--------------------------------------------------------------------------|-----------|
| Highpoint RAID utility for UEFI (version: 20211014)                      |           |
| ==== Controller information:                                             |           |
| PCI Location: c1:00:00                                                   |           |
| Vendor: HighPoint Technologies, Inc.                                     |           |
| Product: RocketRAID 3720 SAS Controller                                  |           |
| ==== Physical device list(count 3):                                      |           |
| 1/1 WDC WUH722020BL5204-8LG2YNHA, 20000521MB(MaxFree 20000521MB), Normal | [RA] [WC] |
| 1/2 WDC WUH722222AL5200-2TGORM7E, 22000902MB(MaxFree 22000902MB), Normal | [RA] [WC] |
| 1/3 WDC WUH722222AL5200–2TGOR8GE, 22000902MB(MaxFree 22000902MB), Normal | [RA] [WC] |
| ==== Logical device list(count 0):                                       |           |
| >>>> Please specify command to execute:                                  |           |

d. Use the command "create RAID0".

This will create a RAID0 array using all of the hard disks, and the maximum available capacity.

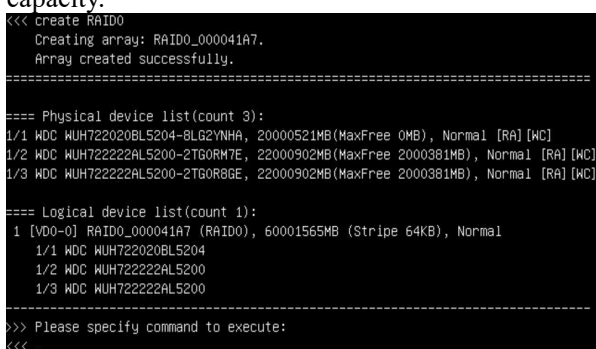

- e. Use the "exit" command to exit the utility.
- f. For additional command lines, refer to <u>Appendix A</u>.

*Note: RR3740/ RR3720/ R710/ R720 series RAID AICs also support the creation method of BIOS/UEFI HII. Please refer to <u>UM-Chapter 4</u>.* 

#### **Step 5 Install Linux Ubuntu**

#### Example: Ubuntu20.04 Server &22.04 Desktop

a. Before starting the installation procedure, verify the status of your network environment. To ensure Ubuntu is successfully installed to the RAID array, we recommend that the system is connected with the internet and local network.

*Note:* The purpose of the network connection is to download drivers from the network to complete the installation of the driver.

- b. Insert a USB flash drive or optical disc to the motherboard.
- c. Boot the system using a bootable USB flash drive or optical disc.

d. When the following window appears during installation, please refer to the instructions below the two images below, depending on your operating system.

#### **Ubuntu Server:**

|                                                                                                    |                                         | [ Help ] |
|----------------------------------------------------------------------------------------------------|-----------------------------------------|----------|
| Use UP, DDWN and ENTER keys to select your language.                                                                                                    |                                         |          |
| Use UP, DOHA and ENTER keys to select your language. ( Asturn lanu ( Sahusa Indonesia ( Deutsch     Emglish     English     En | * ] * ] * ] * ] * ] * ] * ] * ] * ] * ] |          |
| [ Polski<br>[ Português                                                                                                    | • j                                     |          |
| [ Suomi<br>[ Svenska                                                                                                    | • i                                     |          |
| ČČEŠTINA<br>[EAJANUVKA<br>[EDENNIKAN                                                                                                    | •                                       |          |
| [ веларуская                                                                                                    |                                         |          |

#### **Ubuntu Desktop:**

|                                                                             | Install                                                                                                    |                                                                                                    |
|-----------------------------------------------------------------------------|----------------------------------------------------------------------------------------------------|----------------------------------------------------------------------------------------------------|
| Welcome                                                                     |                                                                                                    |                                                                                                    |
| English<br>Español<br>Esperanto<br>Euskara<br>Français<br>Gaeilge<br>Galego | $\odot$                                                                                                    |                                                                                                    |
| Hrvatski<br>slenska<br>taliano<br>Kurdî<br>atviski                          | Try Ubuntu                                                                                                    | Install Ubuntu                                                                                      |
| Lietuviškai<br>Magyar<br>Nederlands<br>No localization (UTF-8)              | You can try Ubuntu without making any c<br>Or if you're ready, you can install Ubuntu<br>system. This shouldn't take too long. | hanges to your computer, directly from this CD.<br>alongside (or instead of) your current operating |

#### • 0 0 0 0 0 0

1). If you use Ubuntu Server, Press **ALT+F2** to switch to the shell on console 2 and press **ENTER** to activate this console.

| Ubuntu 20.04.4 LTS ubuntu-server tty2                                                                                                    |
|----------------------------------------------------------------------------------------------------|
| Welcome to Ubuntu 20.04.4 LTS (GNU/Linux 5.4.0–100–generic x86_64)                                                                                                    |
| * Documentation: https://help.ubuntu.com<br>* Management: https://landscape.canonical.com<br>* Support: https://ubuntu.com/advantage                                                     |
| System information as of Mon Sep 18 19:33:57 UTC 2023                                                                                                    |
| System load: 0.12 Memory usage: 4% Processes: 456<br>Usage of /home: unknown Swap usage: 0% Users logged in: 0                                                                           |
| 1 update can be applied immediately.<br>To see these additional updates run: apt list –-upgradable                                                                                       |
| The list of available updates is more than a week old.<br>To check for new updates run: sudo apt update                                                                                  |
| The programs included with the Ubuntu system are free software;<br>the exact distribution terms for each program are described in the<br>individual files in /usr/share/doc/*/copyright. |
| Ubuntu comes with ABSOLUTELY NO WARRANTY, to the extent permitted by applicable law.                                                                                                    |
| To run a command as administrator (user "root"), use "sudo <command/> ".<br>See "man sudo_root" for details.                                                                             |
| ubuntu-server@ubuntu-server:~\$                                                                                                    |

2). If you use Ubuntu Desktop, please press **CTRL+ALT+F2** to switch to the shell on console 2 and press **ENTER** to activate this console.

#### Ubuntu login: ubuntu

| Ubuntu 22.04.2 LTS ubuntu tty2                                                                                                    |
|----------------------------------------------------------------------------------------------------|
| ubuntu login: ubuntu<br>Welcome to Ubuntu 22.04.2 LTS (GNU/Linux 5.19.0–32–generic x86_64)                                                                                               |
| <pre>* Documentation: https://help.ubuntu.com<br/>* Management: https://landscape.canonical.com<br/>* Support: https://ubuntu.com/advantage</pre>                                        |
| The programs included with the Ubuntu system are free software;<br>the exact distribution terms for each program are described in the<br>individual files in /usr/share/doc/#/copyright. |
| Ubuntu comes with ABSOLUTELY NO WARRANTY, to the extent permitted by<br>applicable law.                                                                                                  |
| ubuntu@ubuntu:~~\$                                                                                                    |

e. Switch to root privileges.

ubuntu–server@ubuntu–server:~\$ sudo su root@ubuntu–server:/home/ubuntu–server#

# wget -q https://download.highpoint-tech.com/go.sh -O - | sh

f. Then execute following commands to download and install the Opensource driver and binary driver.

```
Ubuntu Server:
root@ubuntu-server:/home/ubuntu-server# wget -q https://download.highpoint-tech.com/go.sh -0 - | sh
Welcome to the HighPoint driver installation script (v1.0.0).
The purpose of this script is to help you download the driver from the network and install it automatically.
Copyright (c) 2023 HighPoint Technologies, Inc. All rights reserved.
Oheck controller ...
(OK) RR3720
Downloading open source ...
(OK) RR37xx_Bxx_28xx_Linux_X86_64_Src_v1.23.13_23_01_16.tar.gz
Check system ...
(OK) RR37xx_Bxx_28xx_buntu20.04.4_LTS_x86_64_v1.23.13_23_03_06.tar.gz
Install the driver...
(OK)
Please follow the installation manual to return to the installation screen.
Ubuntu Desktop:
root@ubuntu:/home/ubuntu# wget -q https://download.highpoint-tech.com/go.sh -0 - | sh
Welcome to the HighPoint driver installation script (v1.0.0).
The purpose of this script is to help you download the driver from the network and install it automatically.
Copyright (c) 2023 HighPoint Technologies, Inc. All rights reserved.
Check controller ...
(OK)
RR3720
Downloading driver ...
(OK)
R8378X_BXX_E0XX_buntu20.04.4_LTS_X86_64_v1.23.13_23_03_06.tar.gz
Install the driver...
(OK)
Please follow the installation manual to return to the installation screen.
Ubuntu Desktop:
root@ubuntu:/home/ubuntu# wget -q https://download.highpoint-tech.com/go.sh -0 - | sh
Welcome to the HighPoint driver installation script (v1.0.0).
The purpose of this script is to help you download the driver from the network and install it automatically.
Copyright (c) 2023 HighPoint Technologies, Inc. All rights reserved.
Check controller ...
(OK)
R83720
```

Downloading open source ... (OK) RR37xx\_8xx\_28xx\_Linux\_X86\_64\_Src\_v1.23.13\_23\_01\_16.tar.gz Check system ... (OK) ubuntu22.04.2\_desktop ( kernel:5.19.0-32-generic ) Downloading driver ... (OK) RR3740a\_ubuntu22.04.2\_desktop\_x86\_64\_v1.23.13\_23\_06\_19.tar.gz Install the driver... (OK)

lease follow the installation manual to return to the installation screen.

- g. Then press ALT+F1 to switch back to installation screen and continue the installation.
- h. When the following screen appears during the installation process, please refer to the following steps to disable the network connection.

*Note* 1: If you are installing an Ubuntu server, the Internet must be disabled. If you are connecting to the Internet at this time, the system will automatically update the latest kernel after the installation is complete and will not save the initial version of the kernel, which will result in the system not booting properly after the installation is complete. *Note* 2: If you are installing Ubuntu Desktop, ignore this step! Ubuntu Desktop automatically saves the initial version of the kernel, so there is no need to disable the Internet.

| Network connections [Help]                                                                                                    |
|----------------------------------------------------------------------------------------------------|
| Configure at least one interface this server can use to talk to other machines, and which preferably provides sufficient access for updates. |
| NAME TYPE NOTES<br>Emoti eth                                                                                                    |
| [eno2 eth not connected ▶]<br>disabled<br>3c:e::ef:40:a1:dd / Intel Corporation / I350 Gigabit Network Connection                            |
| [Create bond ► ]                                                                                                    |
| NAME TYPE NOTES                                                                                                    |
| DHCPv4 192.168.0.181/24<br>3c:ec:ef:40:a1:dc / Intel Corporat                                                                                |
| [eno2 eth not connected ► Edit IPv6 ►<br>disabled                                                                                            |
| 3c:ec:ef:40:a1:dd / Intel Corporation / I350 Gigabit Network Connection                                                                      |
| [ Create bond  ]                                                                                                    |
| Edit eno1 IPv4 configuration                                                                                                    |
| IPv4 Method: [ <u>A</u> utomatic (DHCP) ▼ ]                                                                                                  |
|                                                                                                    |
| [ Save ]<br>[ Cancel ]                                                                                                    |
| Edit eno1 IPv4 configuration                                                                                                    |
| IPv4 Method: Automatic (DHCP) ◄                                                                                                    |
| Disabled                                                                                                    |
| [ Cance1 ]                                                                                                    |
| Edit eno1 IPv4 configuration                                                                                                    |
| TPv4 Method: [Disabled ▼]                                                                                                    |
|                                                                                                    |
| [Save]<br>[Cance1 ]                                                                                                    |

Then choose "Save" and press "Continue without network".

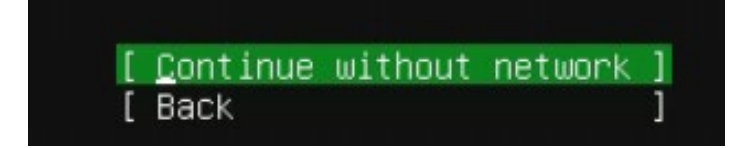

Linux Ubuntu On HighPoint RR3700/2800/800/R700 RAID AIC Installation Guide

(Install the driver from Network)

i. Select the previously created RAID.

| Ubun          | tu Server:                                                                        |           |               |
|---------------|-----------------------------------------------------------------------------------|-----------|---------------|
| Guide         | ed storage configuration                                                          |           |               |
| Confi         | igure a guided storage layout, or create a custom one:                            |           |               |
| (X)           | Use an entire disk                                                                |           |               |
|               | [ 200193cc0e3121c00 lo                                                            | ical disk | 1.819T 🔻 ]    |
|               | [] Set up this disk as an LVM group                                               |           |               |
|               |                                                                                   |           |               |
| Ubun          | itu Desktop:                                                                      |           |               |
| Erase d       | disk and install Ubuntu                                                           |           |               |
| Select drive: | : SCSI25 (0,0,0) (sdc) - 2.0 TB HPT DISK_24_0                                     |           | ~             |
| The entire di | lisk will be used:                                                                |           |               |
|               | o.                                                                                |           |               |
|               | Ubuntu<br>(dev/sdc (ext4)                                                         |           |               |
|               | 2.0 TB                                                                            |           |               |
| 2 partitions  | will be deleted, use the <mark>advanced partitioning tool</mark> for more control |           |               |
|               |                                                                                   |           |               |
|               |                                                                                   |           |               |
|               |                                                                                   |           |               |
|               |                                                                                   | Quit Back | k Install Now |

- j. When the screen shows that "Install complete!", switch to the shell on console 2 and check if the driver installation is complete. The green prompt "All the necessary parts have been installed successfully" means the driver has been installed successfully!
  - 1). If you use Ubuntu Server, Press ALT+F2 to switch to the shell on console 2.
  - 2). If you use Ubuntu Desktop, Press CTRL+ALT+F2 to switch to the shell on console 2.

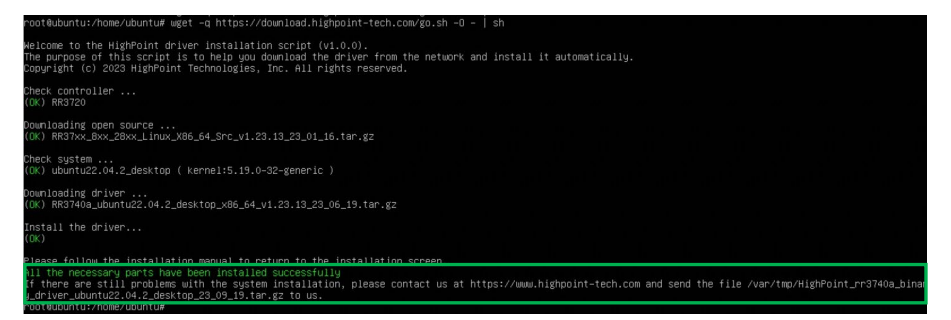

k. Then press ALT+F1 to switch back to installation screen.

1. Press "**Reboot Now**" directly.

#### **Ubuntu Server:**

| subjouity/Source/apply_autoinstall_config                                                                                                  |
|----------------------------------------------------------------------------------------------------|
| subjujuj/ate/sply_atoinstali_config                                                                                                    |
| configuring apt                                                                                                    |
| _ curtin command in-target                                                                                                    |
| Installing system                                                                                                    |
|                                                                                                    |
| configuring torage                                                                                                    |
| running 'curtin block-meta simple'                                                                                                    |
| curtin command block-meta                                                                                                    |
| removing previous storage devices                                                                                                    |
| configuring alsk: alsk-sac                                                                                                    |
| configuring partition, partition-o                                                                                                    |
| configuring partition: partition-1                                                                                                    |
| configuring format: format-1                                                                                                    |
| configuring partition: partition-2                                                                                                    |
| configuring lvm_volgroup: lvm_volgroup=0                                                                                                   |
| configuring tompartition: twm.partition-u                                                                                                  |
| configuring mounts rounds - 2                                                                                                    |
| configuring mount: mount-1                                                                                                    |
| configuring mount: mount=0                                                                                                    |
| writing install sources to disk                                                                                                    |
| running 'curtin extract'                                                                                                    |
| curtin command extract                                                                                                    |
| configuring and extracting image from cp.777tmp/tmp/mpji/2770m04ft                                                                         |
| running 'mount bind /cdrom /target/cdrom'                                                                                                  |
| running 'curtin curthooks'                                                                                                    |
| curtin command curthooks                                                                                                    |
| configuring apt configuring apt                                                                                                    |
| Installing missing packages<br>Installing nackages on tangat sustam: [ˈafihootmgnˈːˈɡɒuh_əfi_əmd6dːˈˈɡɒuh_əfi_əmd6d_signad/ːˈshim_signad/] |
| configuring packages on the get system. ( erabbeting) , grab eri andor , grab eri andor signed , shin signed j                             |
| configuring raid (mdadm) service                                                                                                    |
| installing kernel                                                                                                    |
| setting up swap                                                                                                    |
| apply networking config                                                                                                    |
| witting etc/istau                                                                                                    |
| updating markees on target system                                                                                                    |
| configuring pollinate user-agent on target                                                                                                 |
| updating initramfs configuration                                                                                                    |
| configuring target system bootloader                                                                                                    |
| finalizing grout to target devices                                                                                                    |
| running curtin hook'                                                                                                    |
| curtIn command hook                                                                                                    |
| executing late commands                                                                                                    |
| final system configuration                                                                                                    |
|                                                                                                    |
| restoring and configuration                                                                                                    |
| subiquity/Late/run                                                                                                    |
|                                                                                                    |
| [ View full log ]<br>[ Reboot Now _ ]                                                                                                    |
| buntu Desktop:                                                                                                    |
| ······································                                                                                                    |
| Installation Complete X                                                                                                    |
| Instattation complete                                                                                                    |

| i | Installation is of in order to use | complete. You need to re<br>the new installation. | estart the computer |
|---|------------------------------------|---------------------------------------------------|---------------------|
|   |                                    |                                                   | Restart Now         |

m. When you restart to enter the **Ubuntu Desktop** version, press "ESC" immediately. Then please select "**Advanced options for Ubuntu**". It is recommended to select lower version kernel to enter; the lower version of the kernel are supported by default.

| Ubuntu<br>*Advanced options for Ubuntu                                                                                                    |                       |
|----------------------------------------------------------------------------------------------------|-----------------------|
|                                                                                                    | GNU GRUB version 2.06 |
| Ubuntu, with Linux 6.2.0-33-generic<br>Ubuntu, with Linux 6.2.0-33-generic (recovery mo<br>*Ubuntu, with Linux 5.19.0-32-generic<br>Ubuntu, with Linux 5.19.0-32-generic (recovery m | de)<br>ode)           |

n. Once in the system, open a terminal with root privileges and use "**apt update**" and "**apt upgrade**" to get a list of new ubuntu packages.

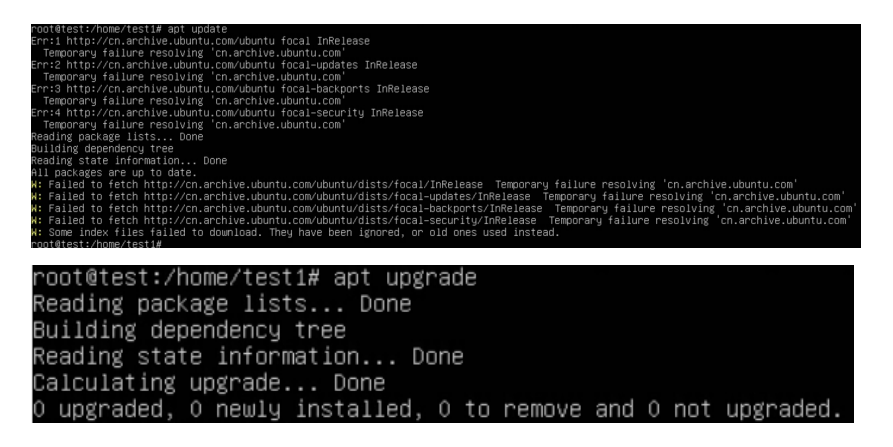

o. Restart and select a new kernel to enter the system.

# **3** Monitoring the Driver

Once the driver is running, you can monitor it through the Linux proc file system support. There is a special file under /proc/scsi/rr3740a/. Through this file you can view driver status and send control commands to the driver.

Note

The file name is the SCSI host number allocated by OS. If you have no other SCSI cards installed, it will be 0. In the following sections, we will use x to represent this number.

Use the following commands to view the driver status, RAID AICs and logical devices or use <u>RAID Management software</u> to do so.

#### # cat /proc/scsi/rr3740a/x

| root@test-Super-Server:/home/test/Desktop# cat /proc/scsi/rr3740a/0<br>RocketRAID 37xx/8xx/28xx controller driver v1.23.13                                                                                        |  |
|----------------------------------------------------------------------------------------------------|--|
| Controller 1: RocketRAID 3720 SAS Controller                                                                                                    |  |
| 1/5/1 ST6000VN0041-2EL11C-ZA190V1D, 6001075MB, Normal [RA][WC][NCQ]<br>1/6/1 ST6000VN0041-2EL11C-ZA196EY4, 6001075MB, Normal [RA][WC][NCQ]<br>1/7/1 ST8000VX0002-1Z6112-ZA10PA4J, 8001456MB, Normal [RA][WC][NCQ] |  |
| Logical devices                                                                                                    |  |
| <pre>[DISK 0_0] RAID0_000041A7 (RAID0), 18003227MB, Normal</pre>                                                                                                    |  |

# **4 Installing RAID Management Software**

HighPoint's RAID Management Software can be used to check the status of the SSDs/ HDDs and RAID arrays hosted by the RAID AIC. Installation of the management software is optional but recommended.

Please refer to HighPoint RAID Management Software documentation for more information.

# **5** Troubleshooting

If you do not install the system or update the kernel according to the installation manual, the system will crash and you will not be able to enter.

### **Controller Not Found**

The "Controller Not Found" prompt appears after executing the "wget -q https://download.highpoint-tech.com/go.sh -O - |sh" command.

Check controller ... (NG) Controller Not Found Please check that the controller is properly connected to the motherboard

#### Solutions:

- a. Enter the lspci command to check if the RAID AIC is recognized.
- If the RAID AIC is recognized, please <u>collect log information</u> and submit a support ticket using our <u>online support portal</u> and describe the issue in as much detail as possible.
- c. If the RAID AIC is not recognized, please power off the motherboard, remove the RAID AIC, wipe the RAID AIC "Gold Finger" and replace the PCIe slot, and then reinstall the Ubuntu Linux.

### Your system \* is not supported

The "Your system \* is not supported" prompt appears after executing the "wget -q https://download.highpoint-tech.com/go.sh -O - |sh" command.

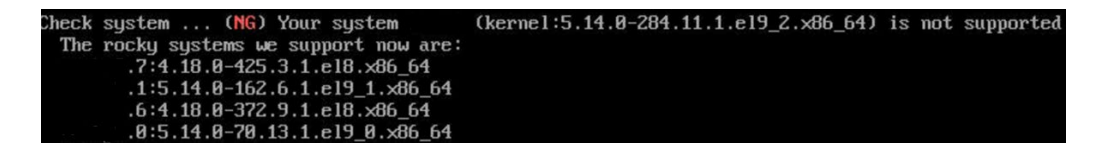

#### Solutions:

Please <u>collect log information</u> and submit a support ticket using our <u>online support</u> <u>portal</u> and describe the issue in as much detail as possible.

#### Failed to download the driver

The "Failed to download the driver" prompt appears after executing the "wget -q https://download.highpoint-tech.com/go.sh -O - |sh" command.

Downloading driver ... (NG) Failed to download the driver Please contact us at https://www.highpoint-tech.com and send the file /var/tmp/HighPoint\_hptnvme\_binary\_driver\_rocky9.1\_23\_05\_22.tar.gz to us.

#### Solutions:

- a. Ensure that the network is properly connected.
- b. Please <u>collect log information</u> and submit a support ticket using our <u>online support</u> <u>portal</u> and describe the issue in as much detail as possible if the network is properly connected.

# 6 Collecting log information

If there are problems with installing or using the system, please enter the log information file path "/var/tmp/HighPoint\_\${driver}\_binary\_driver\_\${system}\_\$date.tar.gz" and send us the log information file.

Example: RR3720C & Ubuntu22.04.2 Desktop

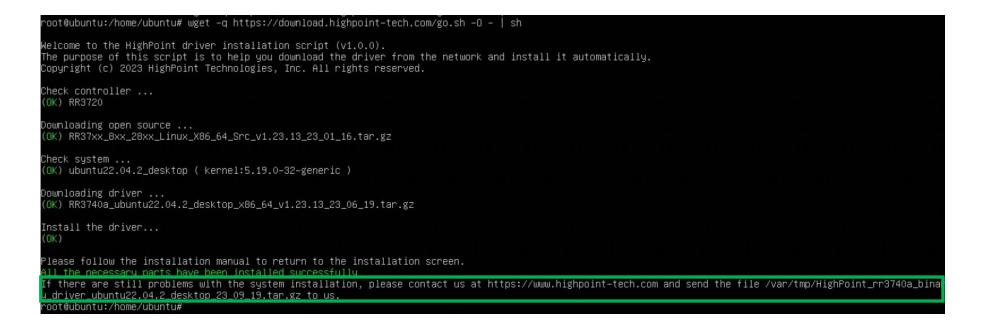

# 7 Appendix A

#### Support command: help/info/quit/exit/create/delete

 Create Command Syntax

> Create Array Type (RAID0/1/10/5/50) Member Disk list (1/1, 1/2|\*)Capacity (100|\*)

> *Note1:* The RR840/RR2840/RR3720/RR3740/RR3742 RAID AICs can support RAID0/1/10/5/50.

Note2: The R710/R720 RAID AICs can support RAID0/RAID1/RAID10.

#### **Examples**

<<< create RAID0

<<< create RAID0 \*

<<< create RAID0 \* \*

Create RAID0 array with all disks and with maximum capacity.

<<< create RAID1 1/1, 1/3 10

Create RAID1 array with disk 1/1 and 1/3 and with 10GB capacity.

<<< create RAID10 \*

Create RAID10 array with all disks and with maximum capacity.

<<< create RAID5 \*

Create RAID5 array with all disks and with maximum capacity.

<<< create RAID50,3 1/1, 1/2, 1/3, 1/4, 1/5, 1/6</p>

Create RAID50 array with disk 1/1, 1/2, 1/3, 1/4, 1/5, 1/6 and with sub member count 3 and with maximum capacity.

### Delete Command Syntax

delete {array ID}

#### Examples

<<< delete 1

Delete the first array from Logical device list.

<<< delete 2

Delete the second array from Logical device list.

### Info Command Syntax

info

Display physical device list and logical list

### • Exit Command Syntax

Q/q/quit/exit

Quit the application

### • Help Command Syntax

H/h/help

This is help message.